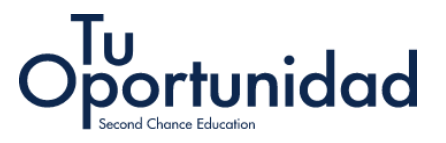

## Instructivo De Acceso a Plataforma Mylearningpathway.Org Programa Tu Oportunidad – Second Chance Education

1. Ingresa a <u>https://chile.mylearningpathway.org/es</u> y selecciona el botón "iniciar sesión" que se encuentra en la esquina superior derecha de la pantalla.

2. Si ya tienes una cuenta y recuerdas tu nombre y contraseña, o si quieres crear una nueva selecciona "OK":

3. El sistema te dará la opción de ingresar con tu nombre de usuaria o crear una cuenta

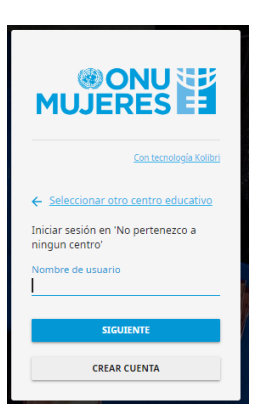

¿Ya tienes una cuenta?

Olvidaste tu nombre de usuario o

Olvidaste tu contraseña

~

Selecciona el país

ок

contraseña?

Chile ~

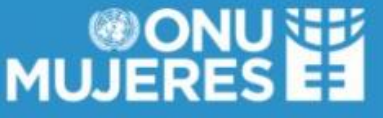

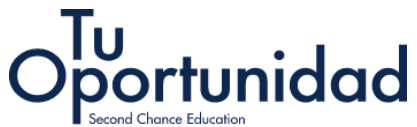

4. Al crear una cuenta el sistema te solicitará tu nombre completo, un nombre de usuaria y una contraseña, además de tu género y año de nacimiento.

| Isombre completo<br>LOSA DUZ<br>ELOSA DUZ<br>Contrasella<br>                       |                                 |  |
|------------------------------------------------------------------------------------|---------------------------------|--|
| ELOSA DIAZ Stombre de utuario ELOSADIAZ Contraseña inven inven                     | Nombre completo                 |  |
| Nombre de usuario<br>ELOISADIAZ<br>Contraseña<br>Repetir contraseña                | ELOISA DIAZ                     |  |
| LOISADIAZ<br>LOISADIAZ<br>Contraseña<br>Repetir contraseña                         | Nombre de unuario               |  |
| Contraseña<br>Repetir contraseña                                                   | FLOISADIAZ                      |  |
| Contraseña<br>Repetir contraseña                                                   |                                 |  |
| Repetir contraseña                                                                 | Contraseña                      |  |
| Repetir contraseña                                                                 |                                 |  |
| inspected and the second                                                           | Repetir contraseña              |  |
|                                                                                    |                                 |  |
|                                                                                    | Centro educativo                |  |
| Centro educativo                                                                   | No pertenezco a ningun centro   |  |
| Centro educativo<br>No pertenezco a ningun centro                                  |                                 |  |
| Centro educativo<br>No pertenezco a ningun centro                                  | the second second second second |  |
| Centro educativo<br>No pertenezco a ningun centro<br>Uso y privacidad              | <u>Uso y privacidad</u>         |  |
| Centro educativo<br>No pertenezco a ningun centro<br>Uso y privacidad<br>CONTINUAR |                                 |  |
| Centro educativo<br>No pertenezco a ningun centro<br>Uso y privacidad<br>CONTINUAR | Uso y privacidad<br>Continuar   |  |

5. Al finalizar solicitaremos un correo electrónico para recuperación de contraseña.

| Introduce una di        | rección de correo electrónico, que se utilizará si olvidas tu nombre c |
|-------------------------|------------------------------------------------------------------------|
| usuario o contra:       | seña. Se utilizará únicamente para este propósito, a menos que         |
| marques la casill       | a a continuación.                                                      |
| Al hacer clic en G      | uardar, te enviaremos un correo electrónico con un enlace. Tienes      |
| <b>que hacer clic e</b> | n el enlace para registrar tu dirección de correo electrónico.         |
| Tu correo elect         | rónico                                                                 |
| Marca esta ca:          | silla si quieres suscribirte al boletín de Second Chance. ¡Es una      |
| excelente mar           | iera de conocer los próximos seminarios web y otros eventos!           |
|                         |                                                                        |

6. Una vez dentro de la plataforma podrás acceder a través de la pantalla de inicio a videos y cursos más populares, de distintas entidades tales como HP, Centro de Capacitación de ONU Mujeres, entre otros.

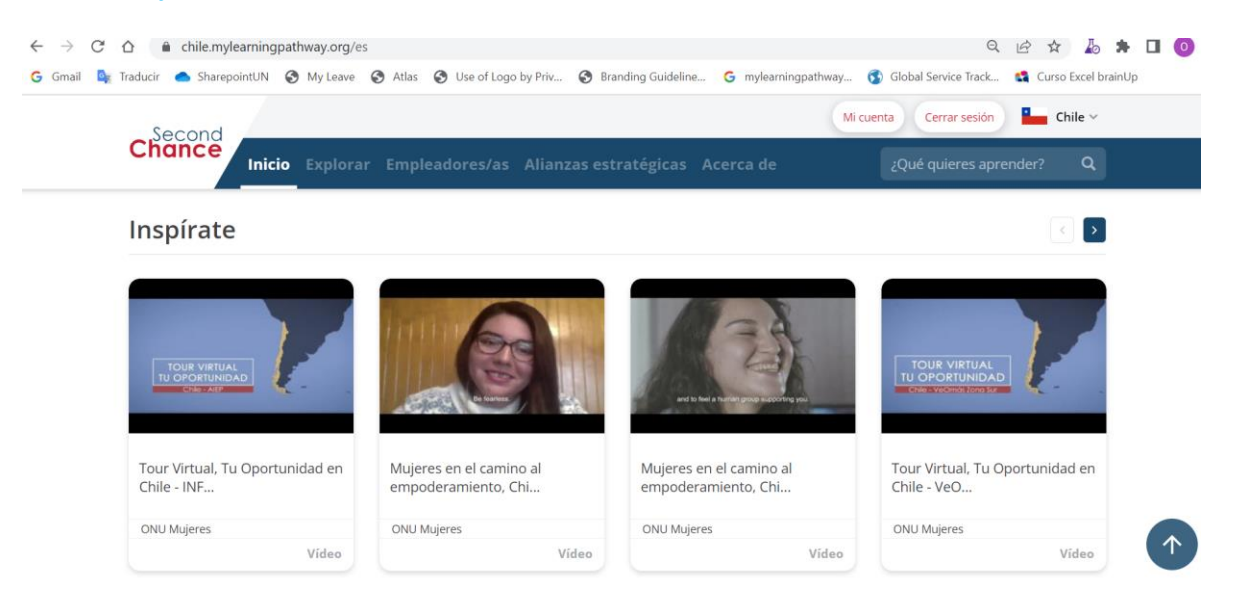

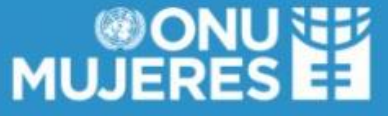

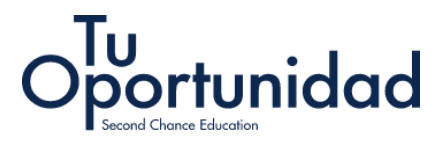

7- Al seleccionar la pestaña "Explorar" podrás encontrar los cursos que el Programa, de acuerdo a tu temática de interés, para ingresar al curso solo debes hacer click en el nombre del curso:

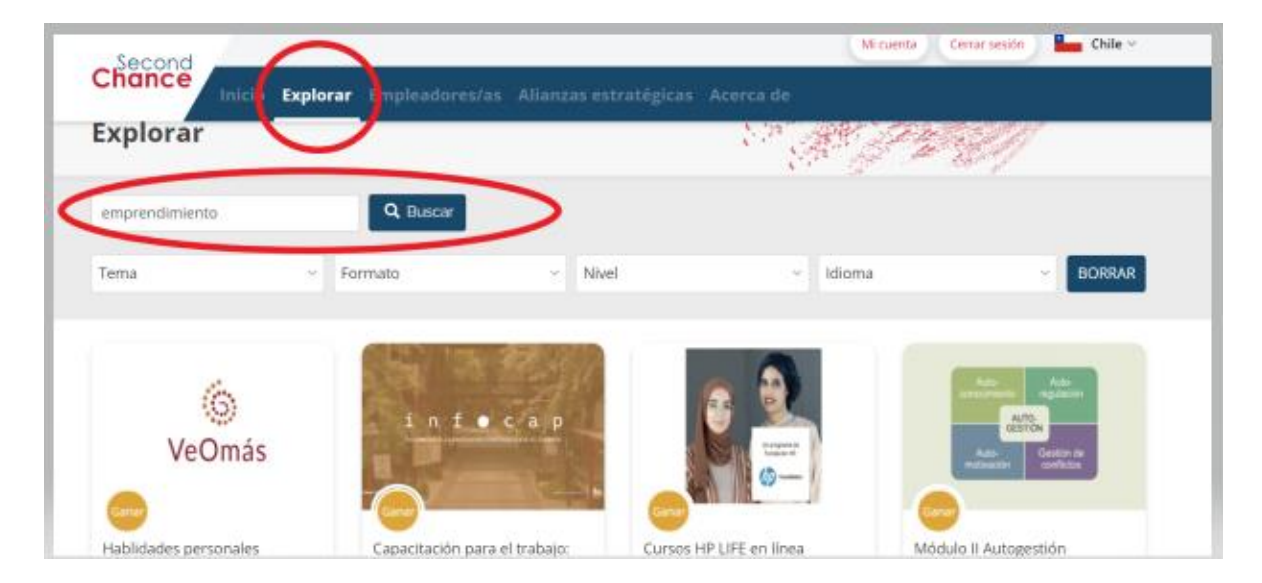

8.La página abrirá una pestaña en donde verás el nombre del curso, el logo de la institución implementadora, y deberás seleccionar el botón "ingresar a".

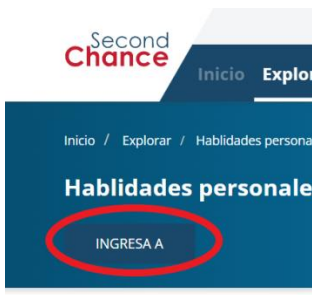

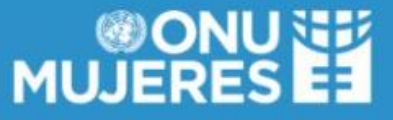

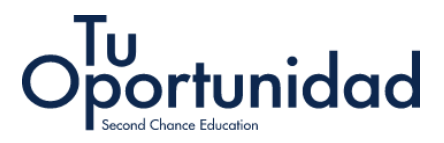

9. Al ingresar verás todos los modulos vinculados al curso en la plataforma kolibri, para acceder a cada modulo del curso solo deberás hacer click en el recuadro:

Canales > VeOmás > 2. Habilidades Personales

## 2. Habilidades Personales

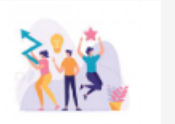

Las habilidades personales son aquellas habilidades internas, propias que nos permiten alcanzar nuesti metas, relacionarnos con otros/as y en desenvolvernos en los distintos ámbitos de nuestra vida; Familia trabajo, educación, emprendimiento, etc.

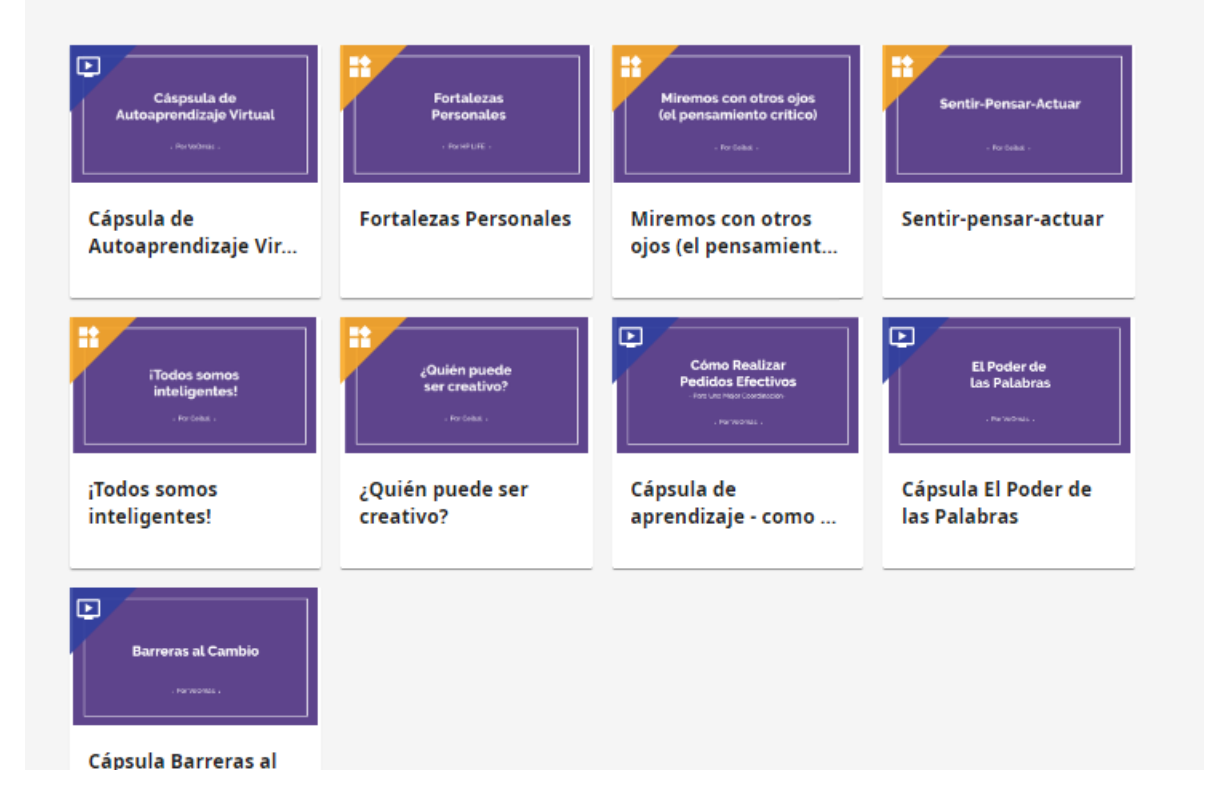

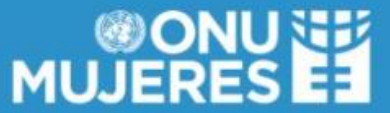

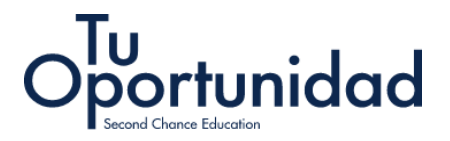

## 10. También podrás ingresar a la "Biblioteca Kolibri", a través de la pestaña "Explorar"

| Chance<br>Inicio Explorar Empleadores/as Alianzas estratégicas Acerca | Mi cuenta     Cerrar sesión     Image: Cerrar sesión       de     ¿Qué quieres aprender?     Q |
|-----------------------------------------------------------------------|------------------------------------------------------------------------------------------------|
| Explore la biblioteca Kolibri                                         |                                                                                                |
| INGRESA A                                                             |                                                                                                |
|                                                                       | Varias                                                                                         |
|                                                                       | Principiante                                                                                   |
|                                                                       | Español                                                                                        |
|                                                                       |                                                                                                |

**11.** Al ingresar a la "Biblioteca Kolibri" podrás ver los canales de todos las instituciones implementadores del programa en Chile:

| Aprender                  |                                                                                |                                                                                                    |                                                                                                    | Buscar                                                                           | ્ 🥥 |
|---------------------------|--------------------------------------------------------------------------------|----------------------------------------------------------------------------------------------------|----------------------------------------------------------------------------------------------------|----------------------------------------------------------------------------------|-----|
| III CANALES E RECOMENDADO |                                                                                |                                                                                                    | la información, empezar un negoció,                                                                                                    |                                                                                  |     |
|                           | INFOCAP<br>Contenido para el programa "Tú<br>oportunidad" de CNU Mujeres Chile |                                                                                                    | Tado sobre el coronavirus<br>Recursos de fuentes acreditadas,<br>recopiados por Learring Equality, para<br>ayudaría a materiense informado en<br>informa a su comunidad sobre COVID-<br>19                                                         | Canal de AIEP<br>Curisos preparados por AIEP (Chile)                             |     |
|                           | VeOmis<br>Contenido para el programa "Tú<br>coportundad" de Dikú Mugres Chile  | HP LIFE - Cours (Français)<br>Un programme de Mi Roynducios las<br>instancias de Miran de Mirana de Mirana<br>is advise à agrandar de manifer<br>subdirez adviser à agrandar de manifer<br>subdirez de Mirana de Mirana<br>numérques, y compris las<br>suchosgies de Information, la mirana | PART Interactive Simulations (es)<br>The PART Interaction Simulations<br>builder create the Volveractive mathematics<br>builder create free interactive mathematics<br>builders through an instatuse, game-<br>lian encounter divers builders lawr | Tout-ce qui concerne la corenavirus<br>Ressources provenant de sources<br>fabres |     |

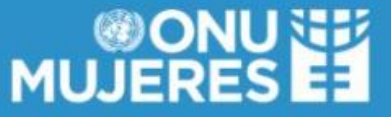

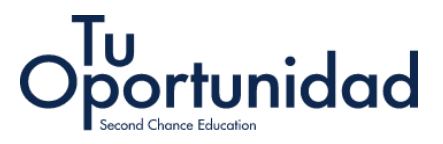

## 12. Accederás a todos el material que cada institución ha desarrollado

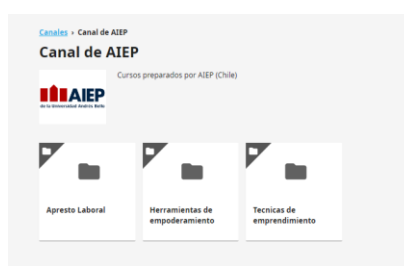

13. Podrás descargar el material o verlo de manera online

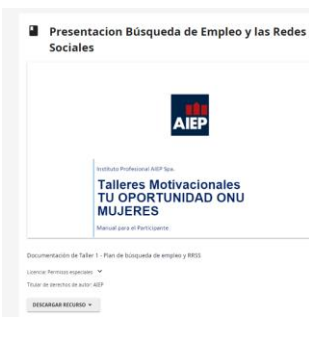

Si tienes alguna duda o inconveniente con la plataforma, escribe al correo: tu.oportunidad@unwomen.org

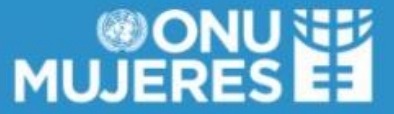